## **VPN Configuration for Remote Management System**

Log into your rms.tyconsystems.com account.

First, you will need to add a device.

Make sure the device you want to add is powered on and has a connection to the internet.

Click on the ADD button.

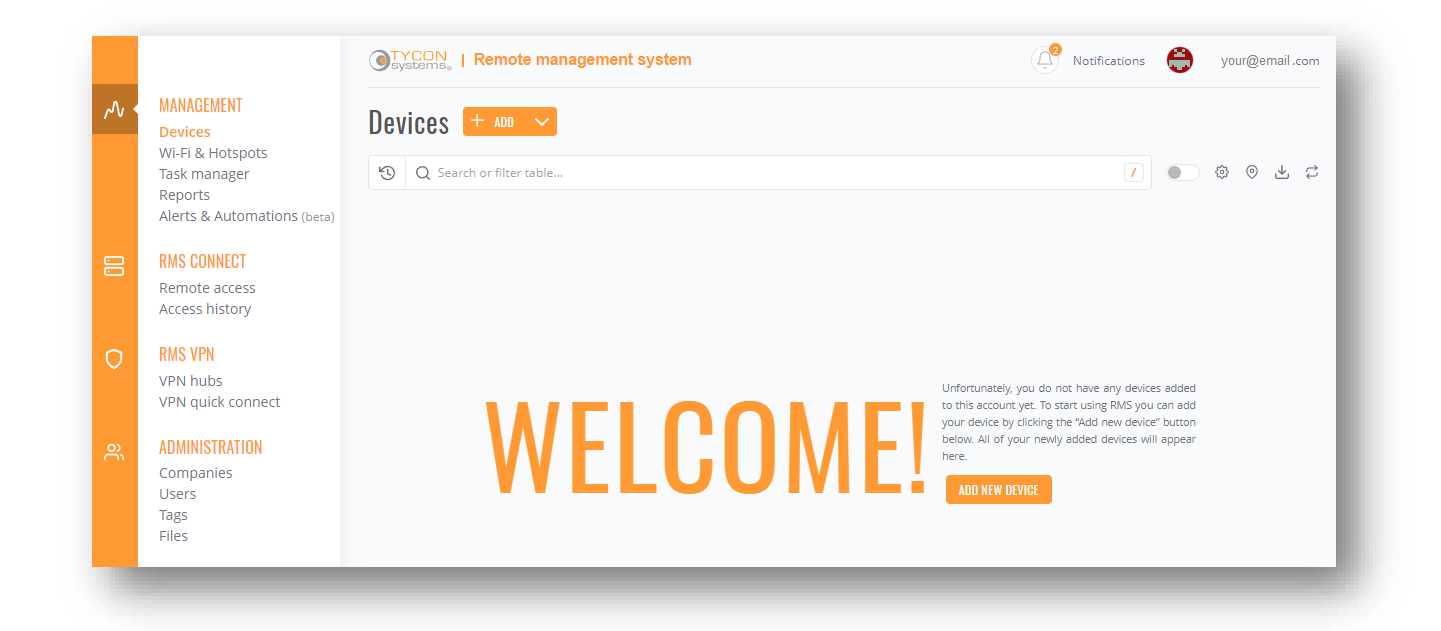

For the device series, select RUT.

Enter a name for your device. This can be anything you choose.

Enter the 10-digit serial number. This is printed on the bottom of the device.

Enter the 12-digit MAC Address. This is printed on the bottom of the device.

Enter the password. If you have not changed the password, enter the one printed on the bottom of the device.

Click on Submit.

| nis form is used to add a<br>ou must use your device<br>/hich can be found on th | s device or multiple devices<br>'s serial number and MAC<br>e box the device came in, a | s to your RMS company. To su<br>address (or IMEI if you are ad<br>as well as in your router web | lding a TRB device), bo<br>settings. | e,<br>th of |
|----------------------------------------------------------------------------------|-----------------------------------------------------------------------------------------|-------------------------------------------------------------------------------------------------|--------------------------------------|-------------|
| Device series                                                                    |                                                                                         |                                                                                                 |                                      |             |
| RUT                                                                              |                                                                                         |                                                                                                 |                                      | ~ ②         |
| Automatically enable of Name RUT241_C9CD                                         | device service ③<br>Serial number<br>6000123456                                         | LAN MAC Address<br>12:34:56:78:90:AB                                                            | Password                             | 0           |
|                                                                                  |                                                                                         |                                                                                                 | _                                    |             |

An status window will appear and tell you if it was successful.

## ACTION STATUS

If your device's RMS connection type is "Enabled", the device will try to connect to RMS every 2-5 minutes, if it isn't connected already. If the device hasn't connected to RMS in 14 days, it will go into "Standby" mode. In "Standby" mode, the device tries to connect to RMS every 6 hours, if it isn't connected already. If your RMS connection type is "Disabled", the device will not connect to RMS. In order to connect immediately, you can go into your device's RMS settings and press "Connect".

You can close this window anytime, your device will be added and continue connecting. Once your device has connected, its status will change to "Online".

| 00.00%                                         |   |
|------------------------------------------------|---|
| · Successionly added an devices to the system. |   |
| Successfully added all devices to the system   |   |
| i 1 devices were successfully added.           | * |
| O Processing credits                           |   |
| (i) Adding devices [step 13]                   |   |
| () Adding devices [step 12]                    |   |
| () Adding devices [step 11]                    |   |
| Adding devices [step 10]                       |   |
| Adding devices [step 9]                        |   |
| C/ Adding devices isted of                     |   |
| Adding devices [step 3]                        |   |

If the device status shows a red triangle, the password is incorrect. Click on the red triangle and enter the password again.

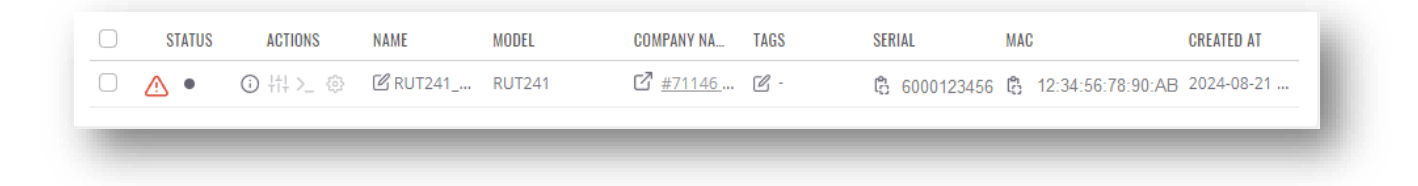

If the status for the device shows a black circle (not activated), it may take a minute or two for it to turn green.

|            | 914109 | ACTIONS  | NAME     | MODEL  | COMPANY NA      | TAGS | SERIAL       | MAC                   | CREATED AT |
|------------|--------|----------|----------|--------|-----------------|------|--------------|-----------------------|------------|
| $\bigcirc$ | •      | 이 壯 >_ ۞ | 🕑 RUT241 | RUT241 | ☑ <u>#71146</u> | Ľ -  | 🖧 6000123456 | (2) 12:34:56:78:90:AB | 2024-08-21 |

## Click on VPN hubs then click ADD.

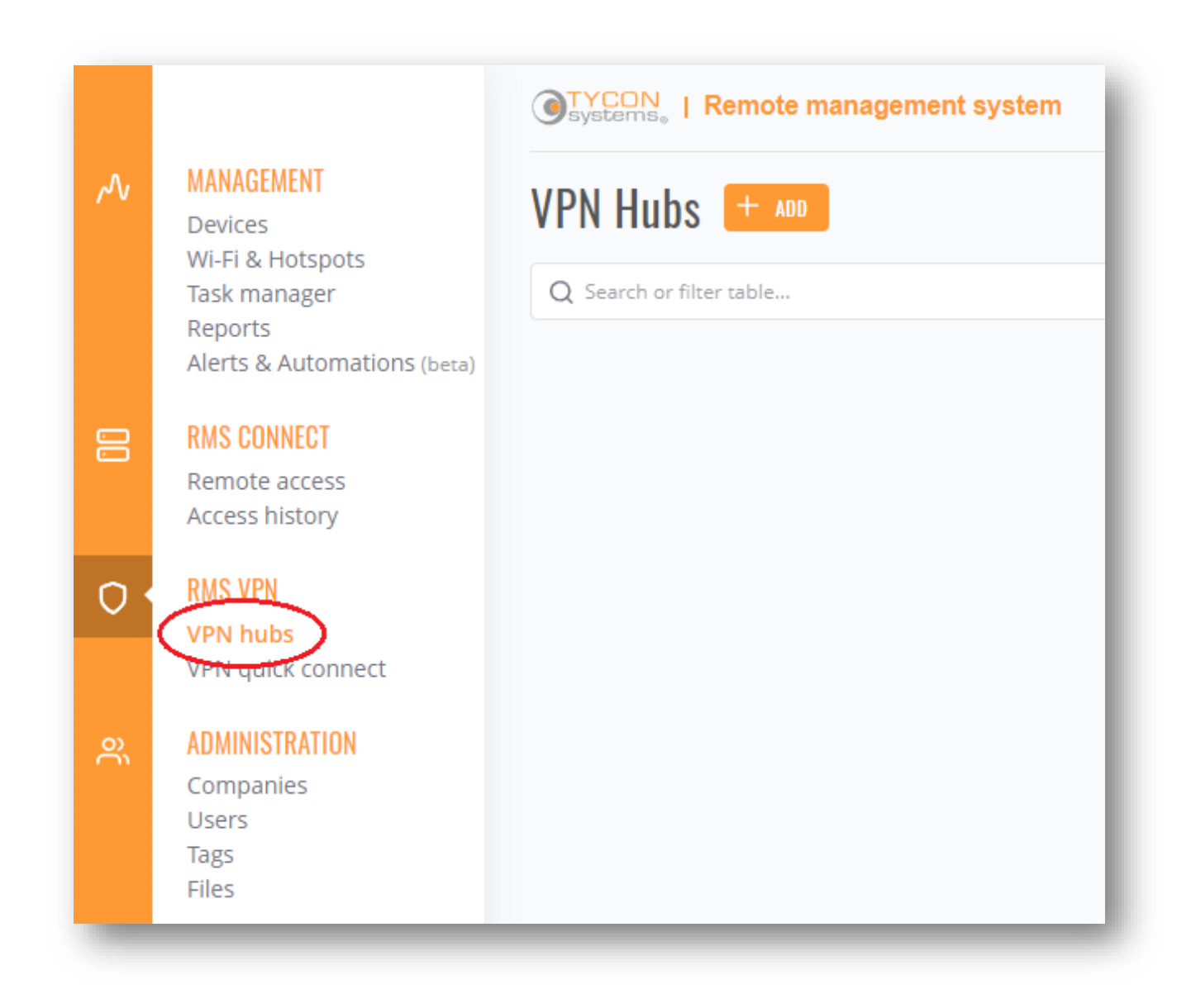

Give the VPN a name and select a location from the drop-down menu, then click CREATE.

| This menu is used to create a new VPN hub. You will be able to further customize your<br>VPN hub after creation. The description and tags are only used for management<br>purposes.                  |     |
|----------------------------------------------------------------------------------------------------|-----|
| If a VPN hub is inactive for 180 days, all configured VPN clients in the hub will have to update their configuration files to successfully connect to the hub.                                       |     |
| VPN hubs get disabled automatically in these circumstances:<br>- The VPN hub does not have any clients configured for 24 hours.<br>- The VPN hub is inactive (no clients connect to it) for 14 days. |     |
| _ Name                                                                                                    |     |
| my_vpn                                                                                                    | 3   |
| Location                                                                                                    | _   |
| US - Virginia                                                                                                    | 1 3 |
| Select location                                                                                                    |     |
| Germany                                                                                                    |     |
| Bahrain                                                                                                    |     |
| US - Virginia                                                                                                    |     |
| Australia                                                                                                    |     |
|                                                                                                    |     |
| Description (optional)                                                                                                    |     |
| Tag (optional)                                                                                                    |     |
| Search Tag                                                                                                    | 2   |
|                                                                                                    | _   |
| CREAT                                                                                                    |     |
|                                                                                                    |     |

Click on the VPN you just created.

| PN Hubs 🕂 💵                        |   |
|------------------------------------|---|
| Q Search or filter table           |   |
| • MY VPN C<br>Description C<br>N/A | Ĩ |
| COMPANY NAME<br>#71146 my_company  |   |
| CREATED AT<br>2024-08-21 15:43:23  |   |
| TAGS 🗹                             |   |

Click on Clients.

| eneral Clients Routes                                                      | Data Usage Configuration |
|----------------------------------------------------------------------------|--------------------------|
| NAME C my_vp<br>DESCRIPTION C N/<br>COMPANY NAME<br>#71146 my_company      | A SESSIONS               |
| CREATED AT 2024-08-21 15:43:2<br>Online Since 2024-08-21 15:43:2<br>TAGS 🖉 | -                        |
| STATUS Onlir<br>SERVER LOCATION US - Virgin<br>ACTIVE SESSIONS             | ia<br>0                  |
| SESSION RECEIVED DATA O Byte<br>SESSION SENT DATA O Byte                   | 25                       |
| TOTAL DATA USED O Byte                                                     | 25                       |

You will need to add an RMS user and an RMS device. Click on ADD.

Click the plus symbol to add the RMS user, then click CONFIRM.

| Using this me | nu you can add new clients to<br>Idresses via DHCP although y | o the VPN hub. They will be assigned        |
|---------------|---------------------------------------------------------------|---------------------------------------------|
| Search user   | s                                                             | ou can ater set a statter i for edell user. |
| Search table  |                                                               |                                             |
| <b>F</b> 1441 |                                                               | HOEDMANE                                    |
| EMAIL         |                                                               | USEKNAME                                    |

Click on the download button to download the VPN Configuration file. We will use this later.

| () ENABLED | ТҮРЕ     | IP ADDRESS | NAME           | ACTIONS |
|------------|----------|------------|----------------|---------|
| off on     | RMS user | DHCP       | your@email.com | ñ ()    |
|            |          |            |                |         |
|            | _        | _          | _              | _       |

Select RMS Devices, then click on the plus symbol next to the device you want to add, then click CONFIRM.

| KIVIS USEIS     | RMS Devices      | Custom User              |                                |
|-----------------|------------------|--------------------------|--------------------------------|
| sing this menu  | u you can add ne | w clients to the VPN hub | b. They will be assigned       |
| ifferent IP add | resses via DHCP  | although you can later : | set a static IP for each user. |
| Search device   |                  |                          |                                |
| search lable    |                  |                          |                                |
| NAME            |                  | MODEL                    | SERIAL                         |
| 🛨 🔹 RUT         | 241_C9CD         | RUT241                   | 6000679154                     |
|                 |                  |                          |                                |

Select Routes and enable LAN forwarding.

| CLIENTS 💿          | ROUTES         |                          | ADD ROUTE |
|--------------------|----------------|--------------------------|-----------|
| Q Search client    | Q Search table |                          |           |
| RUT241 C9CD     NN |                | No hub routes were found |           |

Click on ADD ROUTE. You can use Auto Scan to find devices that are connected to the LAN, or you can enter them manually.

To use Auto Scan, click on the Device box. Then select the device you want to scan.

| Auto Stall                                                                            | Manual                                                                                                    |                                                                                                    |
|---------------------------------------------------------------------------------------|----------------------------------------------------------------------------------------------------|----------------------------------------------------------------------------------------------------|
| This menu al<br>list of previou<br>VPN clients. I<br>need to activ<br><b>- Device</b> | lows you to automatically add an ex<br>usly discovered addresses. Auto scar<br>f this is an RMS device, depending o<br>ate LAN (or WAN) forwarding. | tra route to your VPN client from a<br>n can only be used on RMS device<br>on your configuration, you may also |
|                                                                                       | ice                                                                                                    | Q                                                                                                    |
| Search Dev                                                                            |                                                                                                    |                                                                                                    |

## Click on SCAN DEVICE.

| This menu allo<br>list of previous<br>VPN clients. If t | ws you to automatically add an extra route to y<br>ly discovered addresses. Auto scan can only be<br>this is an RMS device, depending on your confi<br>te LAN (or WAN) forwarding | your VPN client from a<br>e used on RMS device<br>guration, you may also |
|---------------------------------------------------------|----------------------------------------------------------------------------------------------------|--------------------------------------------------------------------------|
| Device                                                  | e blitt (of Willy) for Warding.                                                                                                    |                                                                          |
| RUT241_C9C                                              | 2                                                                                                    | Q                                                                        |
|                                                         |                                                                                                    | 400                                                                      |

Select the device you want to add, then click on ADD.

| st of previously discove<br>PN clients. If this is an f | ered addresses. Auto scan can o<br>RMS device, depending on you | only be used on RMS device<br>r configuration, you may also |
|---------------------------------------------------------|-----------------------------------------------------------------|-------------------------------------------------------------|
| eed to activate LAN (or                                 | WAN) forwarding.                                                |                                                             |
| RUT241_C9CD                                             |                                                                 | Q                                                           |
| IP                                                      | MAC                                                             | VENDOR                                                      |
| 0 192.168.2.112                                         | 10:3D:1C:AE:F7:FE                                               | Intel Corporate                                             |

To add a device manually, select Manual. Enter the IP address, Netmask, and Client.

| Here you can<br>device, depen<br>forwarding. | manually add an extra route to your VPN connection. If this is an RMS<br>ding on your configuration, you may also need to activate LAN (or WAN) |   |
|----------------------------------------------|----------------------------------------------------------------------------------------------------|---|
| <ul> <li>IP address -</li> </ul>             |                                                                                                    |   |
| 192.168.2.1                                  |                                                                                                    |   |
| Netmask —                                    |                                                                                                    |   |
| 255.255.255                                  | 255                                                                                                    |   |
| Clients                                      |                                                                                                    |   |
| RUT241_C9C                                   | D Q                                                                                                    | 0 |

After making these changes the VPN Hub needs to be restarted. Click on RESTART HUB.

| CLIENTS 💿       | ROUTES   |         | AD                           | ADD ROUTE (RESTART HUB (2) |             |  |
|-----------------|----------|---------|------------------------------|----------------------------|-------------|--|
| Q Search client | Q Search | table   |                              |                            |             |  |
|                 |          | ACTIONS | IP                           | NETMASK                    | VIA         |  |
| WAN (           | <b>i</b> | Û       | <mark>සු 1</mark> 92.168.2.1 | සු 255.255.255.255         | RUT241_C9CD |  |
|                 | <b>i</b> | Ū       | ල <u>ී</u> 192.168.2.112     | (255.255.255.255)          | RUT241_C9CD |  |

The VPN is now configured in RMS. To test it, download and install OpenVPN Connect at openvpn.net/client/

In OpenVPN Connect, click ULOAD FILE.

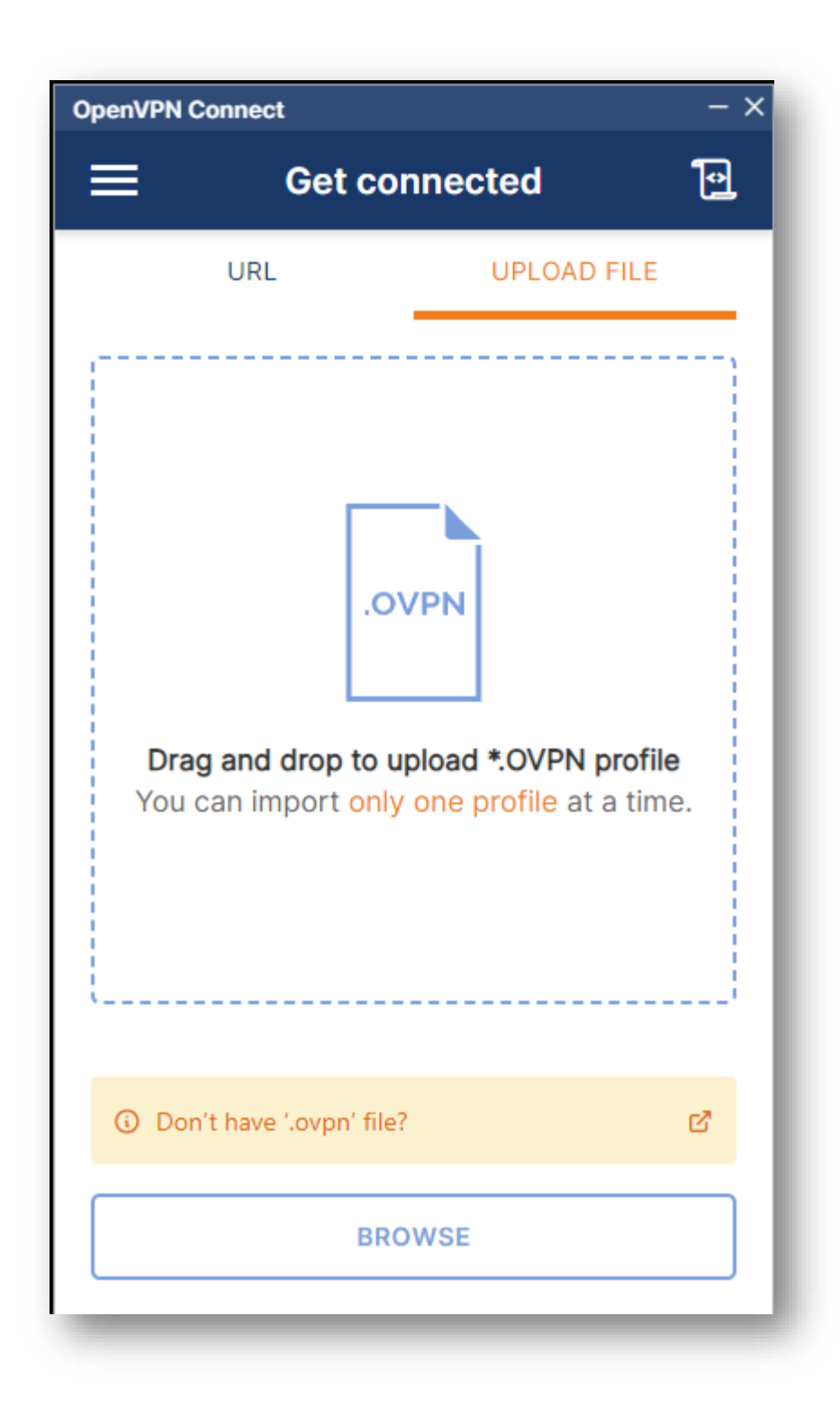

Now you will need the .pvpn configuration file that you downloaded earlier. Drag the .ovpn file to OpenVPN window or select it by clicking BROWSE. Click CONNECT.

| OpenVPN C            | onnect                                                      | - ×      |
|----------------------|-------------------------------------------------------------|----------|
| ≡                    | Profiles                                                    | 10       |
| CONNEC               | TED                                                         |          |
|                      | OpenVPN Profile<br>34.230.227.9<br>[ your@email.com-my_vpn] |          |
| CONNEC               | TION STATS                                                  |          |
| 10.6KB/s             |                                                             | _        |
|                      |                                                             |          |
| 0B/s                 |                                                             | - 1      |
| BYTES IN<br>50 B/S   | BYTES 0<br>7.32 KB/s                                        | OUT<br>S |
| DURATION<br>00:00:00 | PACKET RECEIVED<br><b>3 sec ago</b>                         |          |
| YOU                  |                                                             | Ð        |
| VOUD DO              |                                                             |          |

Now you can test the connection by entering the IP address in a web browser.

|   | 0             | Teltoni | ka Ne | tworks     | ×      | +                           |          |   |   |   | × |
|---|---------------|---------|-------|------------|--------|-----------------------------|----------|---|---|---|---|
| - | $\rightarrow$ | G       | 4     | Not secure | 192.16 | 3.2.1/login                 |          |   | ☆ | ⊥ | : |
|   |               |         |       |            |        |                             |          |   |   |   |   |
|   |               |         |       |            |        |                             |          |   |   |   |   |
|   |               |         |       |            |        |                             |          |   |   |   |   |
|   |               |         |       |            |        |                             |          |   |   |   |   |
|   |               |         |       |            |        |                             |          |   |   |   |   |
|   |               |         |       |            | _      |                             |          |   |   |   |   |
|   |               |         |       |            |        |                             |          |   |   |   |   |
|   |               |         |       |            |        | <b>TELTONIKA</b>   Networks |          |   |   |   |   |
|   |               |         |       |            |        | Authorization required      |          |   |   |   |   |
|   |               |         |       |            |        | Please enter vour           | Osemanie |   |   |   |   |
|   |               |         |       |            |        | username and password ⑦     | Password | ത |   |   |   |
|   |               |         |       |            |        |                             |          |   |   |   |   |
|   |               |         |       |            |        |                             | Login    |   |   |   |   |
|   |               |         |       |            |        |                             |          |   |   |   |   |
|   |               |         |       |            |        |                             |          |   |   |   |   |
|   |               |         |       |            |        |                             |          |   |   |   |   |
|   |               |         |       |            |        |                             |          |   |   |   |   |
|   |               |         |       |            |        |                             |          |   |   |   |   |
|   |               |         |       |            |        |                             |          |   |   |   |   |
|   |               |         |       |            |        |                             |          |   |   |   |   |
|   |               |         |       |            |        |                             |          |   |   |   |   |
|   |               |         |       |            |        |                             |          |   |   |   |   |